# Quick Guide on How to Register and Use the CALOOCAN CITY Web Service Portal

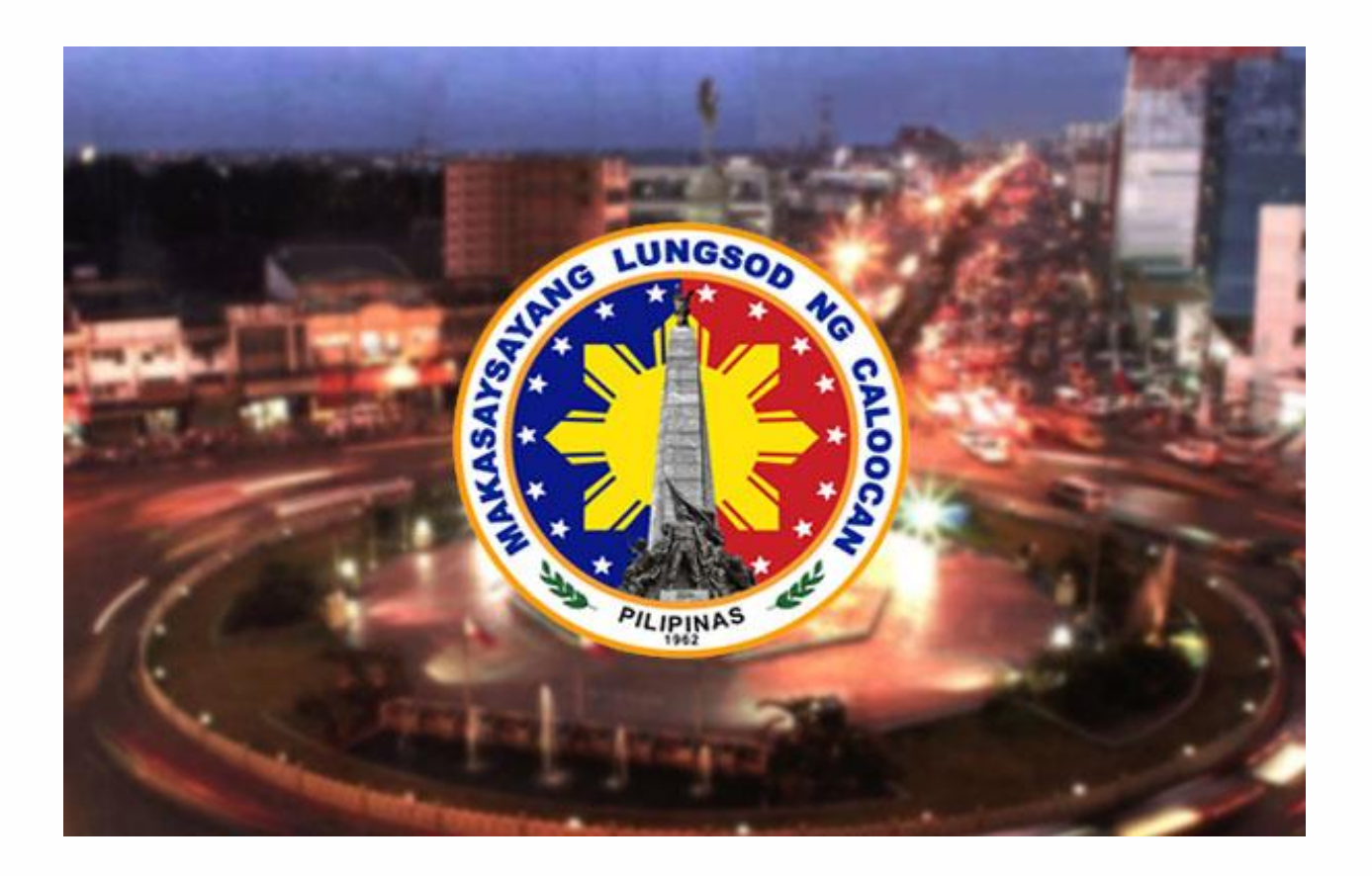

In line with the commitment of the City Government of Caloocan to its constituent and it's valued Taxpayers. The City of Caloocan Launches Web Service Portal that will provide services in a way convenient to taxpayer's. But first, here's a quick guide on how to register your Account (members account) to be able to access services.

# How to register in the Caloocan City website

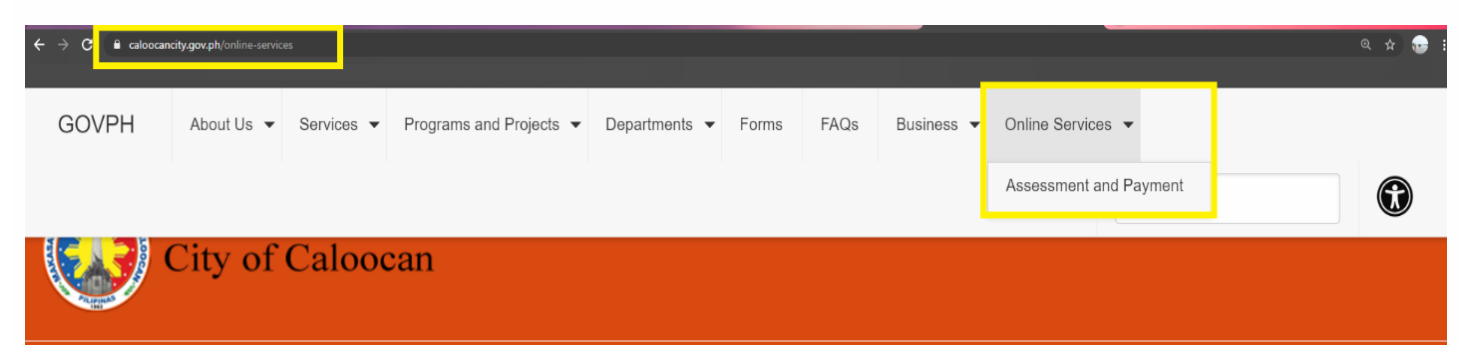

#### STEPS Signup Guide Downloadable Forms Create New Account Last Name First Name Step1. Go the Caloocan to City Juan Dela Cruz Birth Date Gende Website or Go this to link 07/08/1980 Male (https://caloocancity.gov.ph/online-Email Address juandelacruz@gmail.com services) Mobile Number Resident of CALOOCAN CITY 09101234567 Step2. Under Online Services Tab click Password Confirm Password ..... ..... "Assessment and Payment". This question will help us verify your identity should you forget your password. Security Question Step3. Enter all information needed and What primary school did you attend? Security Answer click Sign Up. CMES / I'm not a robot Didn't receive email verification link By clicking Sign Up, you agree and that you have read our Terms and Conditions Sign Up Note: Prompt notification will display upon clicking online.caloocancity.gov.ph says Sign Up of Sign Up button Success: Email Verification has been sent. No email verification received? OK Didn't receive email verification link Click the link I'm not a robot RECARTCH

For more questions, please visit us on <u>http://www.caloocancity.gov.ph/departments-</u> offices1/contact-details#

Didn't receive email verification link

Sign Up

Terms and Conditions

By clicking Sign Up, you agree and that you have read our

Step4. A notice of registration and a link will be sent to your registered email

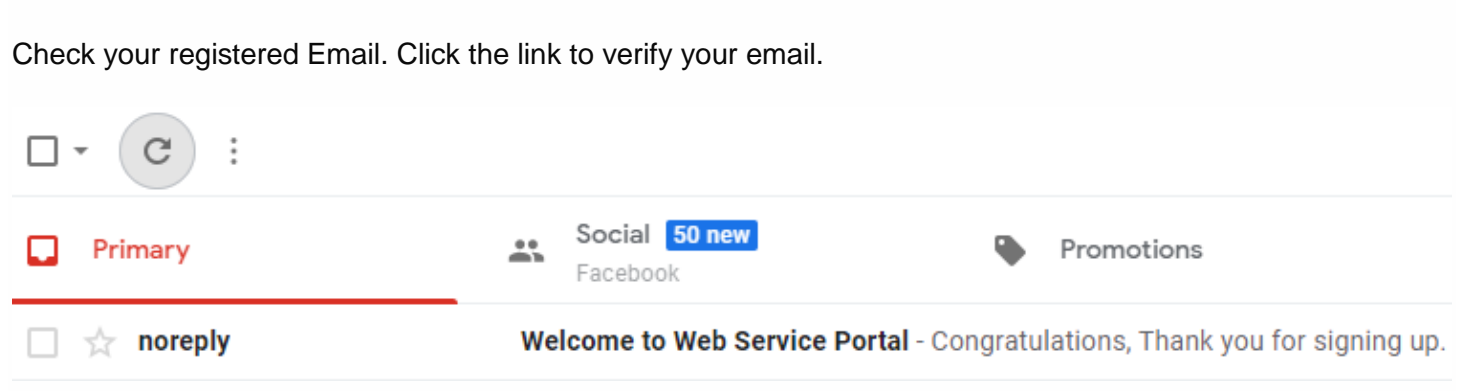

## Step5. Follow the instructions sent to your email to activate your account.

## You're all set!

Your email johnlauryadriel@gmail.com has been activated, Thank you for signing up. Click here and start using our Online Services!

#### Sign In

| Email Address          | Password |         |
|------------------------|----------|---------|
| juandelacruz@gmail.com |          | Sign In |
| Forgot password ?      |          |         |

## Step6. Update the user profile by clicking Edit then update information and save.

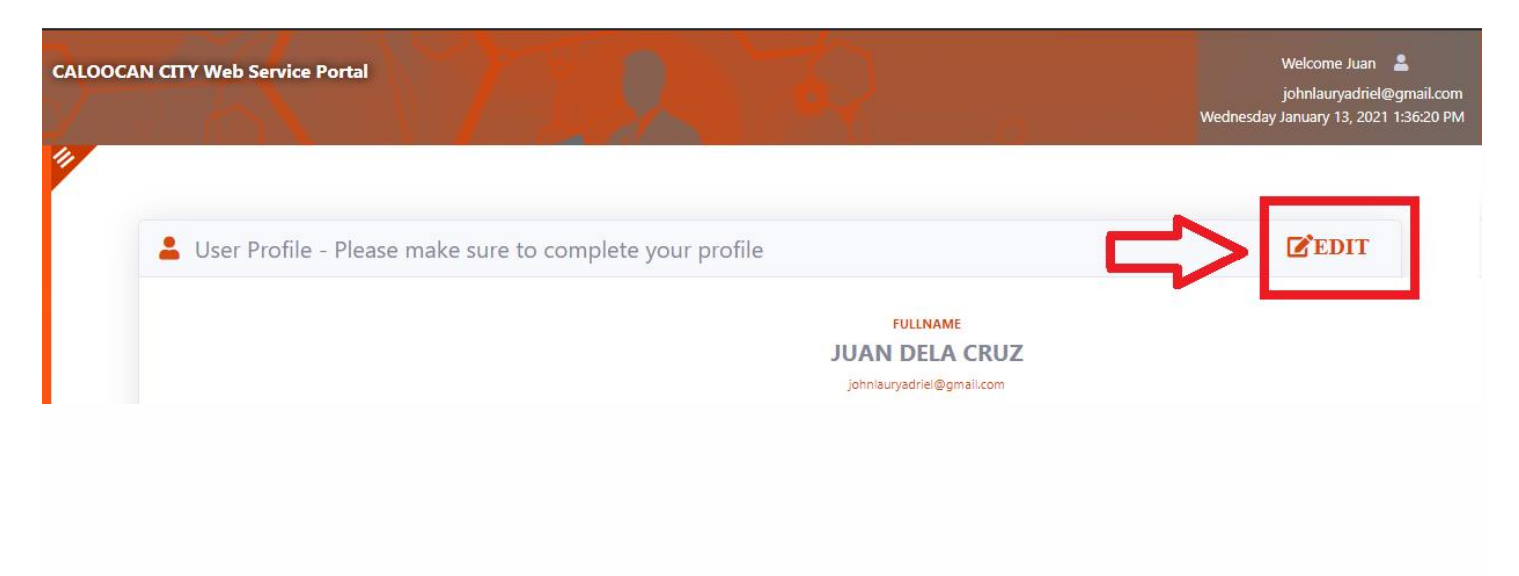

For more questions, please visit us on <u>http://www.caloocancity.gov.ph/departments-offices1/contact-details#</u>

# Edit Profile

| Firstname *                                              | Middlename                |
|----------------------------------------------------------|---------------------------|
| Juan                                                     | Reyes                     |
| _ Lastname *                                             | _ Suffix                  |
| Dela Cruz                                                | Enter Suffix              |
| Birthday *                                               | Gender                    |
| 07/08/1980                                               | Male                      |
| Addrass *                                                | Pirthplace *              |
| Chico St. Barangay 60 Caloocan City                      | Pasig City                |
| Citizenshin *                                            | Civil Status *            |
| Filipino                                                 | Single V                  |
| Profession *                                             | TIN                       |
| Teacher                                                  | 123-456-789-0             |
| Mobile Number *                                          | Alternate Contact Number  |
| 09101234567                                              | Alternate Mobile No.      |
| Telenhone Number                                         | Height (m)                |
| 021234567                                                | 1.3                       |
| Weight (klp)                                             | Alternate Email           |
| 75                                                       | Alternate Email           |
|                                                          |                           |
| I am a resident of CALOOCAN CITY                         |                           |
| Note: Supported file Extension( ppg ing add              |                           |
| Note: Supported file Extension(.png,.jpg,.pdf)           |                           |
| Government ID                                            | Special Power of Attorney |
| Choose File UMID.jpg                                     | Choose File               |
| Board Resolution/Secretary Certificate                   |                           |
| Choose File                                              |                           |
|                                                          |                           |
|                                                          |                           |
|                                                          | Close Save changes        |
| く                                                        |                           |
| $\sim$                                                   |                           |
|                                                          |                           |
| Reminders!                                               |                           |
| When you update the user profile make sure to upload the | e following:              |
| One (1) Valid Government I.D.                            |                           |

- Special Power of Attorney (if you are representative).
- Board Resolution/Secretary Certificate (if you are representing in behalf of you're the company).

For more questions, please visit us on <u>http://www.caloocancity.gov.ph/departments-offices1/contact-details#</u>

# Services and Facilities available in the CALOOCAN CITY Web Service Portal (Business Related Transactions)

Once you have successfully registered your account, you can now sign-in, check your Business Account information and even access different online services through the website.

Here are some:

• Enrollment of Business Account or Business Identification Number (BIN) For Quarterly Business Renewal (with previous quarter payment (s)).

## Account Information

| Enroll Business: |              |        |
|------------------|--------------|--------|
| Enter Bin        | Enter OR No. | Enroll |
|                  |              |        |

\* Registered Business wanting to apply for renewal or pay their quarterly dues, enroll your business account number(BIN) and latest Official Receipt Number(O.R) for verification

> **Step1.** Input Business Account Number /Business Identification Number with corresponding latest official receipt paid. Then click Enroll button.

**Step3.** Wait for email verification and approval.

**Step2.** System will automatically send email notifications to your registered email address regarding the enrollment application status.

**Step4.** Once approved you will receive email notification and instruction on payment.

#### Helpful Tips!

Always check email to keep updated regarding the status of your business account being enrolled.

## ONLINE PAYMENT PROCEDURE

Step1. Select Business Account to pay and click payment.

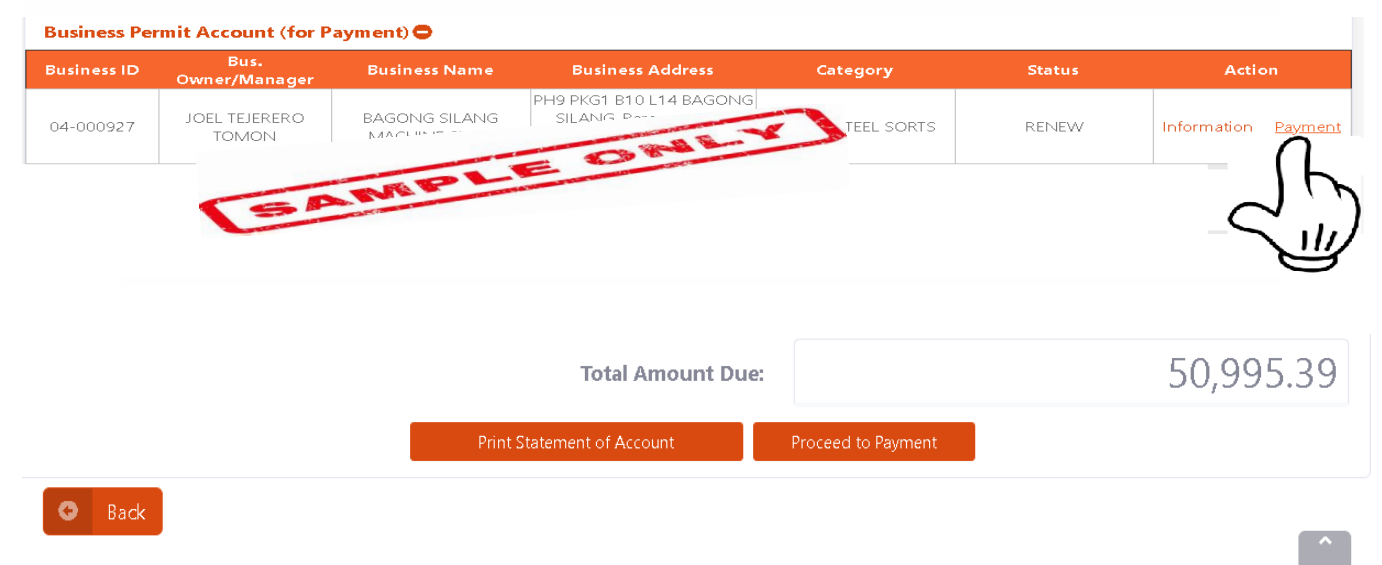

Copyright © Powered by SPIDC 2020

**Step2.** To view and download assessment, click Print Statement of Account button or SOA (optional).

**Step3.** Click proceeds to payment button, then system will give you options:

a.) Land Bank of the Philippines/ Other BancNet (Online Payment).

b.) Over the counter (City Hall payment).

Step4. Click "Pay Now" button.

| RPTPAYMENT   | Payment                                                                                                    | 3<br>Complete |
|--------------|----------------------------------------------------------------------------------------------------|---------------|
|              | Online Payment                                                                                                |               |
|              | Transaction Type                                                                                              |               |
|              | Account Number Amount<br>WEB-2021-000494 100.96                                                               |               |
|              | Select Payment Method                                                                                         |               |
|              | <ul> <li>LandBank of the Philippines / Other Bancnet</li> <li>Over the Counter Payment (City Hall)</li> </ul> |               |
|              | Pay Now                                                                                                    |               |
| elpful Tips! |                                                                                                    |               |

If you will choose to pay using "over the counter" option at City Hall, please prepare three (3) copies of SOA that will be presented personally to cashier window.

**Step5.** If you choose Payment Online using Land Bank, this will re-direct you to Land Bank E-payment portal. Then Select payment option.

| LAN                                                                                                    | <b>Ø</b> BANK        | c                              |           |                      |                                                          |             |          |            |
|----------------------------------------------------------------------------------------------------|----------------------|--------------------------------|-----------|----------------------|----------------------------------------------------------|-------------|----------|------------|
| Home                                                                                                    | Merchant             | Security                       | Forms     | Terms & Condition    | is Data Privacy St                                       | tatement    | FAQ      | Contact Us |
| ноте» т<br>Trans                                                                                                    | asations<br>sactions |                                |           |                      |                                                          |             |          |            |
|                                                                                                    |                      |                                |           | Transactio           | n Details                                                |             |          |            |
|                                                                                                    | Merchant N           | lame                           |           |                      | City Gove                                                | mment of    | Caloocan |            |
|                                                                                                    | Transaction          | n Type                         |           |                      | Business Permit                                          |             |          |            |
|                                                                                                    | Description          | r                              |           |                      | Busines                                                  | s Permit Pa | ayment   |            |
|                                                                                                    | Business le          | Business Identification Number |           |                      | 04-000927                                                |             |          |            |
|                                                                                                    | Online ID            | Online ID                      |           |                      | christopher cercado                                      |             |          |            |
|                                                                                                    | Payor Nam            | e                              |           |                      | cercado                                                  | 0427 @gma   | ail.com  |            |
|                                                                                                    | Email Addr           | ess                            |           |                      | í.                                                       | 04-000927   |          |            |
|                                                                                                    | Payment O            | ption                          |           |                      | Select                                                   |             |          | ~          |
|                                                                                                    |                      |                                |           |                      | LANDBANK<br>BancNet<br>Cash Payment<br>Other Banks via I | PCHC Pay    | /Gate    |            |
| Section 2015 Contract Contract |                      |                                |           |                      |                                                          |             |          |            |
| About U                                                                                                    | s Contact Us         | s FAQs Ter                     | ms & Cond | itions Security Poli | ру                                                       |             |          |            |
| LANDBANK is regulated by the Bangko Sentral ng Pilipinas.<br>Copyright © 2014 Land Bank of the Philippines. All Rights Reserved.                                                                                                    |                      |                                |           |                      |                                                          |             |          |            |

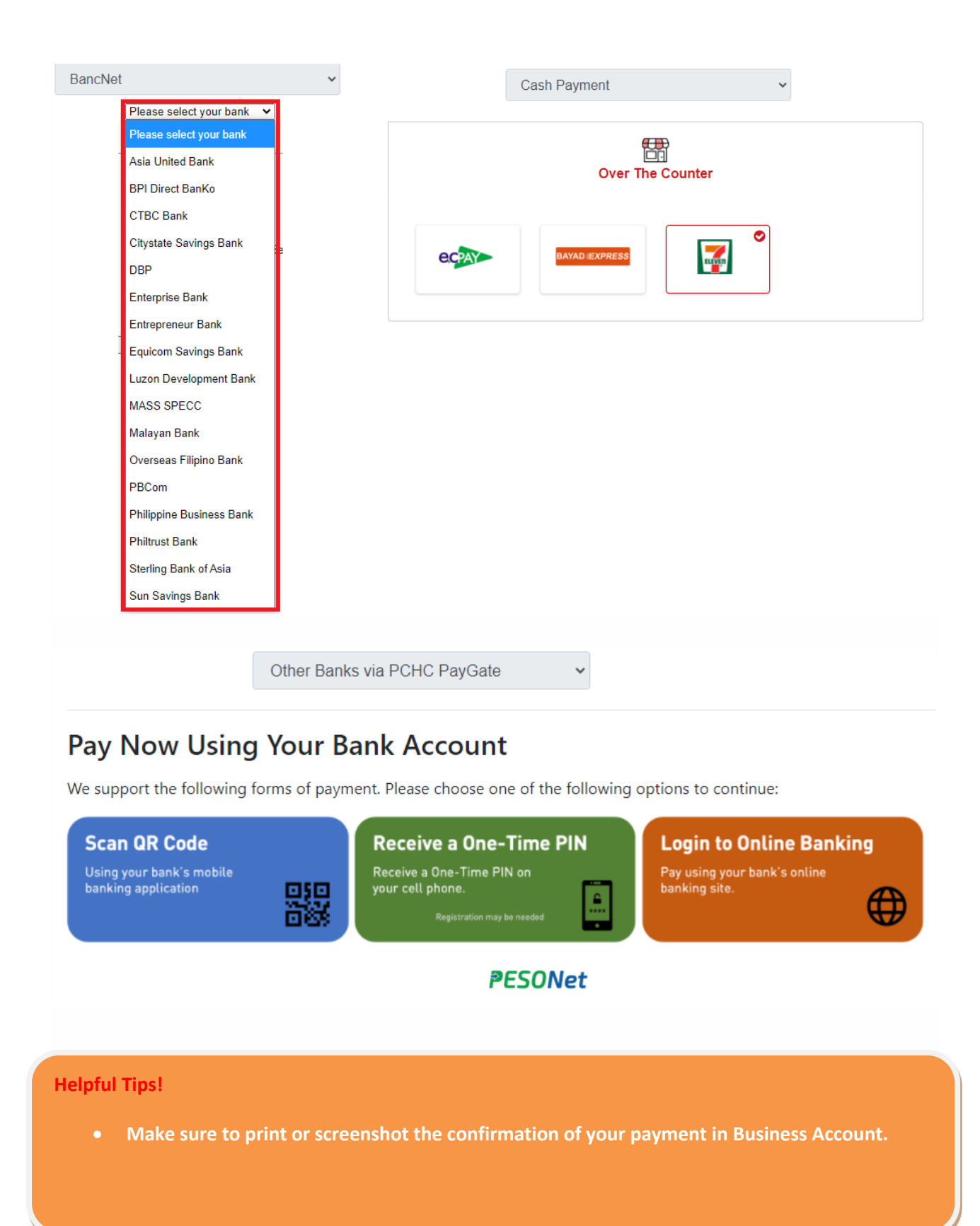

For more questions, please visit us on <a href="http://www.caloocancity.gov.ph/departments-offices1/contact-details#">http://www.caloocancity.gov.ph/departments-offices1/contact-details#</a>

## • Enrollment of Business Account or Business Identification Number (BIN) For Business Renewal.

## Account Information

| Enroll Business: |                |        |
|------------------|----------------|--------|
| Enter Bin        | - Enter OR No. |        |
|                  |                | Enroll |
|                  |                |        |

\* Registered Business wanting to apply for renewal or pay their quarterly dues, enroll your business account number(BIN) and latest Official Receipt Number(O.R) for verification

**Step1**. Input Business Account Number /Business Identification Number with corresponding latest official receipt paid then click Enroll button.

**Step3.** Wait for email verification and approval.

**Step2**. System will automatically send email notifications to you regarding the enrollment application status.

**Step4.** Once approved you will receive email notification and instruction on business renewal.

#### Helpful Tips!

Always check your email to be updated regarding the status of your Business Account being enrolled.

**Step5.** Once you received enrollment approval, Go to Business Account (For Renewal) and click "Renew".

| S CALOC                         | CAN CITY Web Service P C 🗙 🕂                                                                                                    |                                                                                                    | - 0 >                                          |
|---------------------------------|----------------------------------------------------------------------------------------------------|----------------------------------------------------------------------------------------------------|------------------------------------------------|
| $\leftrightarrow \rightarrow 0$ | online.caloocancity.gov.ph/webportal/Account.aspx                                                                                                    |                                                                                                    | ९ 🖈 🛸 💿                                        |
|                                 | ALOOCAN CITY Web Service Portal                                                                                                    |                                                                                                    | Welcome christopher 🛓<br>cercadc0427@gmail.com |
| Accounts                        |                                                                                                    |                                                                                                    |                                                |
| Register Heve<br>Basiness       | Account Information                                                                                                    |                                                                                                    |                                                |
| New Property<br>Cedula          | Enter Bin Enter OR No. Enter OR No.                                                                                                    | Enroll Property:<br>Enter TDN Enter OR No. Enter OR No. Enter OR No.                                                                                  | pli                                            |
| Wiscellaneo as                  | * Registered Business wonting to apply for renewal or pay their quarterly dues, enroll your business account number(BIN) and latest<br>Official Receipt Number(D R) for verification | * Registered / Declared Property(les) wanting to pay annual & quarterly dues, enroli your Tax Declaration num<br>Receipt Number(0.R) for verification | ber(TDN) and latest Official                   |
| Appaintment                     | Business Permit Account (for Renewal)                                                                                                    |                                                                                                    |                                                |
| Daven laadab le<br>Farens       | Business ID Bus. Owner/Manager Business Name 04-000146 SHIRI EV NATIONAL COM                                                                                                    | Legory<br>J STORE / RICE Information (                                                                                                    | Action<br>Other Transaction Renew              |
|                                 | Business Permit Accourt                                                                                                    | deletour Estanom Estatur                                                                                                    | Action                                         |

**Step6.** Upload other business requirements in PDF format, input Gross Sales and click submit, data will then be forwarded to BPLO subject for review and approval.

| C                                                                      | ALOOCAN CITY Web Service Portal                                                                                                    | 1 Notice                                                                      | ×                                                                                                    |                                       | Welcome christopher 💄<br>cercado0427@gmail.com |
|------------------------------------------------------------------------|----------------------------------------------------------------------------------------------------|-------------------------------------------------------------------------------|----------------------------------------------------------------------------------------------------|---------------------------------------|------------------------------------------------|
| Accounts<br>Register New<br>Business<br>Declaration of<br>New Property | Business Renewal<br>Bus. ID Number: Bus. Owner/Manager:<br>04-000146 Shipt are                                                                                                    | Gross amount successfully<br>Note: Entered Gross amount in<br>Sector Can City | forwarded to BPLO!<br>e subject for approval.<br>Okty<br>Business Line:<br>SARI-SARI STORE / RICE                                                          | Category:<br>RETAILER (NON-ESSENTIAL) | Record Saved!                                  |
| Dave badabir<br>Fares                                                  | Business Line<br>SARI-SARI STORE / RICE<br>Uploaded Files:<br>Previous Permit (png. jpg., jpg.)<br>Choose File<br>Batangay Tax Order of Paymen<br>Choose File<br>BATANGAY CENTREAT | C<br>RETAILER (NON-ESSENTIAL)<br>0<br>00CAN gg<br>t(png. jog. pdf)<br>non jeg | VEGORY<br>VAT Return (ITR) (.png jpg po<br>Choose File   TTR BR-form -1701 - Alg<br>Prev. Official receipt (.png jpg.<br>Choose File   Official RCCEPT.jpg | Enter Gross                           | 50,000.00                                      |
|                                                                        |                                                                                                    |                                                                               | Submit                                                                                                    |                                       |                                                |

**Step7.** Wait for confirmation message on your E-mail/G-mail account regarding payment.

#### Helpful Tips!

Make sure that you upload correct file and inputted correct information before you click submit. Once you click submit you will be restricted to edit or alter information's.

For more questions, please visit us on

http://www.caloocancity.gov.ph/departments-offices1/contact-details#

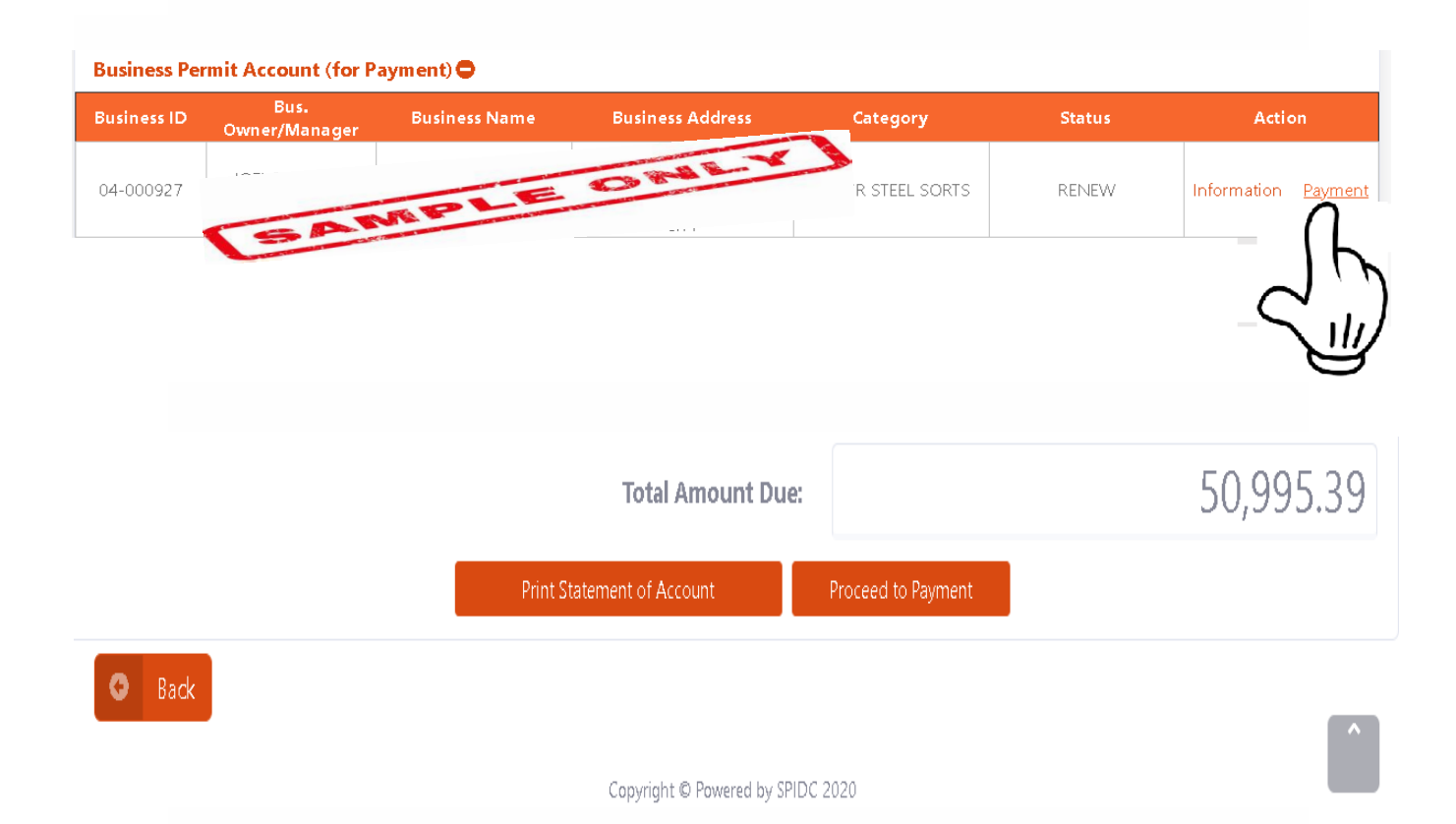

**Step2.** To view and download assessment, click Print Statement of Account (SOA) button.

**Step3.** Click Proceed to Payment button, then system will give you options:

a.) Land Bank of the Philippines (Online Payment).

b.) Over the counter (City Hall payment).

| Payment                                       | Con                                                                                                    |
|-----------------------------------------------|----------------------------------------------------------------------------------------------------|
| Online Payment                                |                                                                                                    |
| Transaction Type                              |                                                                                                    |
| RPTPAYMENT                                    |                                                                                                    |
| Account Number Amount                         |                                                                                                    |
| WEB-2021-000494 100.96                        |                                                                                                    |
| Select Payment Method                         |                                                                                                    |
| O LandBank of the Philippines / Other Bancnet |                                                                                                    |
| O Over the Counter Payment (City Hall)        |                                                                                                    |
|                                               |                                                                                                    |
|                                               |                                                                                                    |
| Pay Now                                       |                                                                                                    |
|                                               | Payment         Online Payment         Transaction Type         RPTPAYMENT         Account Number         MeB-2021-000494         Select Payment Method         OlandBank of the Philippines / Other Bancnet         Over the Counter Payment (City Hall) |

For more questions, please visit us on

http://www.caloocancity.gov.ph/departments-offices1/contact-details#

**Step5.** If you choose Payment Online using Land Bank, this will redirect you to Land Bank E-payment portal. Then Select payment option.

#### Helpful Tips!

If you will choose to pay using "over the counter" option at City Hall, please prepare three (3) copies of SOA that will be presented personally to cashier window.

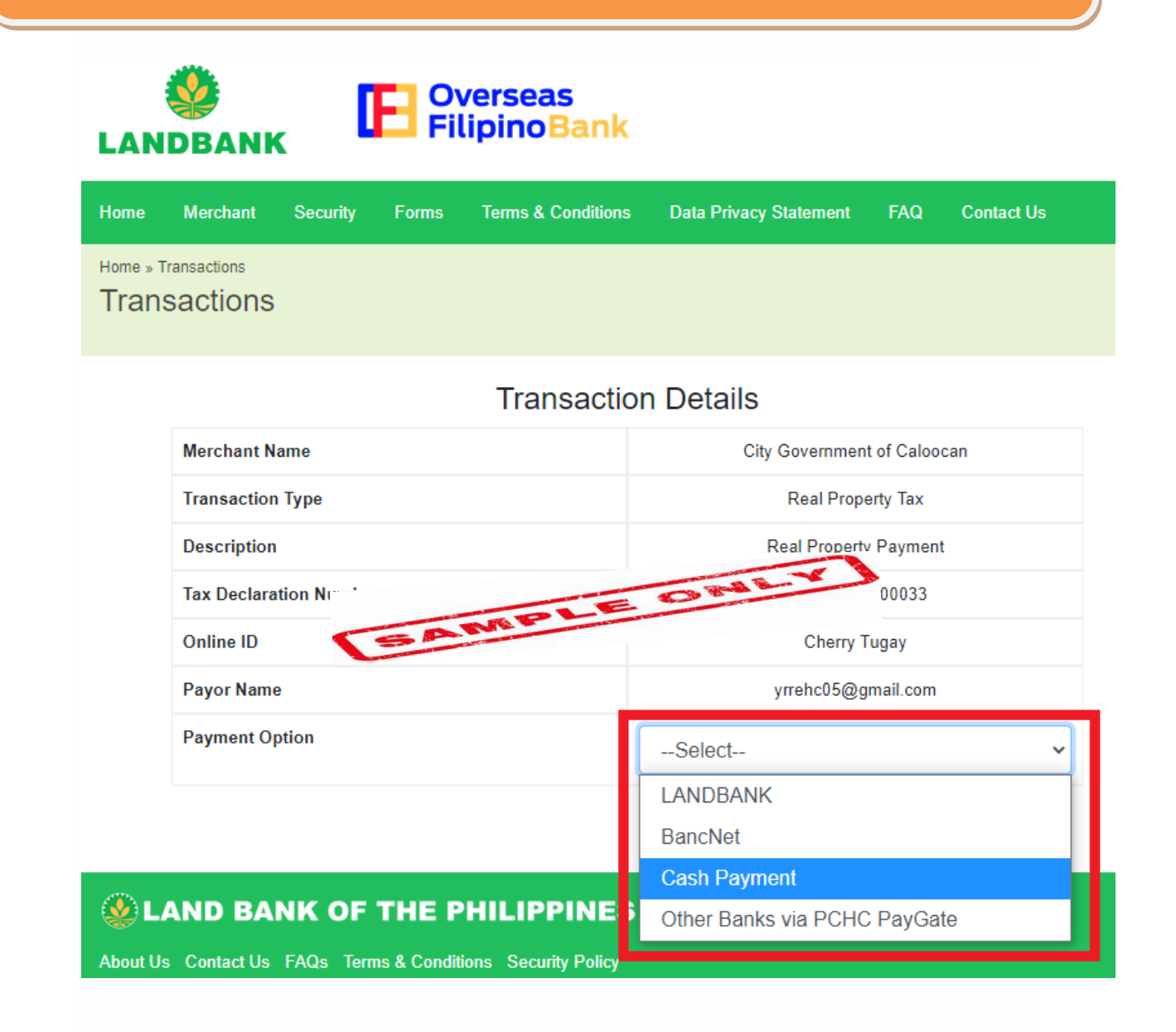

#### **Reminders!**

• Make sure to print or screenshot the confirmation of your payment in Real Property Tax.

## For more questions, please visit us on

http://www.caloocancity.gov.ph/departments-offices1/contact-details#

# • <u>Appointment</u> (Schedule Appointment Based on Requested <u>Transactions).</u>

**Step1.** Sign-in using Web Portal Account.

Step2. Click Appointment menu.

|                                | OCAN CITY Web Service Por                                                     | tal                                                   | A.                                         | 9 6                     |
|--------------------------------|-------------------------------------------------------------------------------|-------------------------------------------------------|--------------------------------------------|-------------------------|
| Accounts                       | 11                                                                            |                                                       |                                            |                         |
| Register New<br>Business       | Account Information                                                           |                                                       |                                            |                         |
| Declaration of<br>New Property | Enroll Business:                                                              |                                                       |                                            |                         |
| Cedula                         | Enter Bin Enter                                                               | OR No.                                                | Enroll                                     |                         |
| Miscellaneous                  | * Registered Business wanting to appli<br>business account number(BIN) and la | y for renewal or pay the<br>test Official Receipt Nun | rir quarterly dues,<br>nber(O.R) for verif | enroll your<br>fication |
| Appointment                    | Business Permit Account                                                       | (for Renewal)                                         |                                            |                         |
| Downloadable<br>Forms          | Business ID Bus.<br>Owner/Man                                                 | Business                                              | Name                                       | Business A              |

**Step3.** Select appointment type and transactions, please bring complete requirements.

| CAL                                      | OOCAN CITY Web Service Portal                                                                                                    |                                                                                                    |
|------------------------------------------|----------------------------------------------------------------------------------------------------|----------------------------------------------------------------------------------------------------|
| Accounts<br>Register New<br>Business     | Appointment Purpose                                                                                                    |                                                                                                    |
| Declaration of<br>New Property<br>Cedula | Select Oppartment: Business Permits and Licensing Office Select Appointment Type:                                                                 | Kequirements:         Requirements for Additional Line of Business         • Formal Letter Request         • Photocopy of latest mayor's permit         • Payment 100 |
| Miscella neous                           | Additional Line of Business<br>Select<br>Additional Line of Business<br>Business Retirement<br>Change of Area                                     |                                                                                                    |
| Downloadda ble<br>Form s                 | Change of Commercial Address<br>Change of contact/information<br>Change of Employee<br>Change of Ownership<br>New Business Registration<br>Others | Copyright © Powered by SPIDC 2020                                                                                                    |

For more questions, please visit us on <a href="http://www.caloocancity.gov.ph/departments-offices1/contact-details#">http://www.caloocancity.gov.ph/departments-offices1/contact-details#</a>

**Step4.** Select date of appointment then select if morning or afternoon (AM or PM) do not forget to upload requirements (in PDF Format) then click "Next Button".

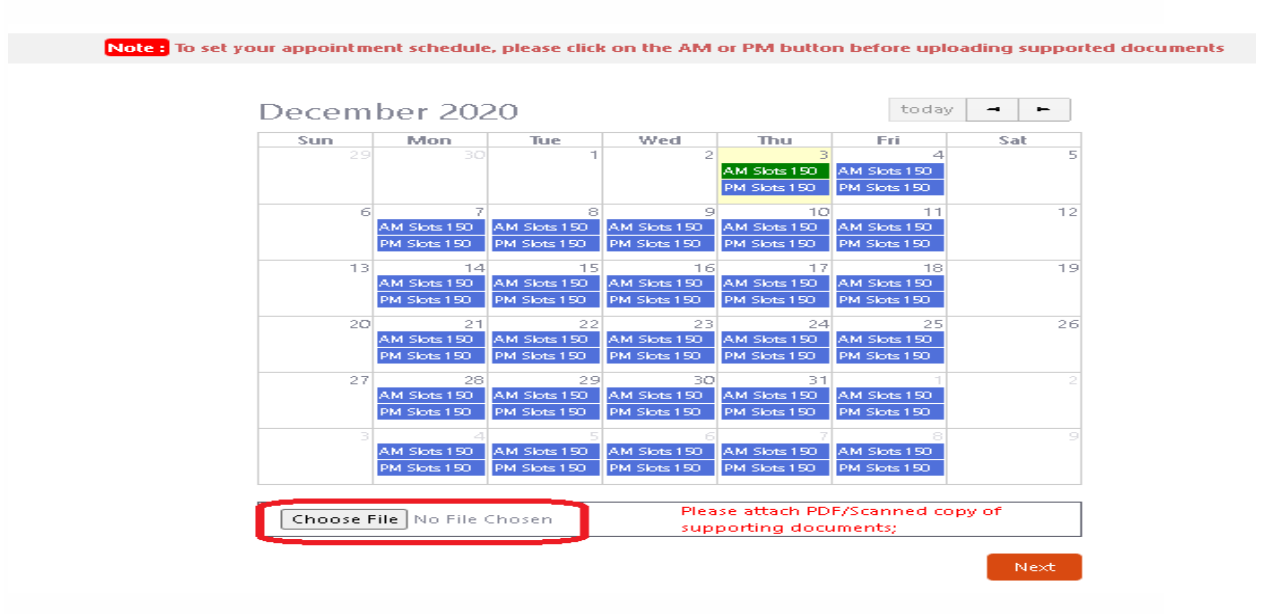

Step5. Confirm your scheduled appointment.

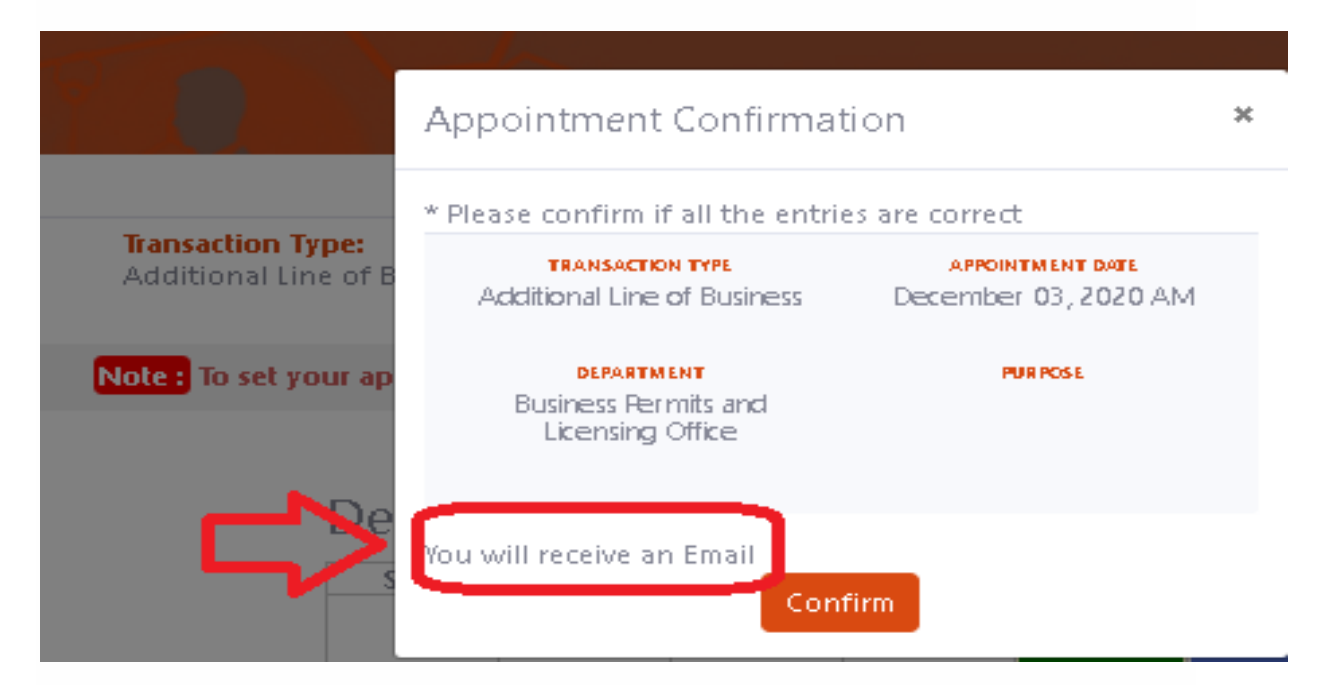

**Step6.** You will receive a notification message regarding appointment schedule.

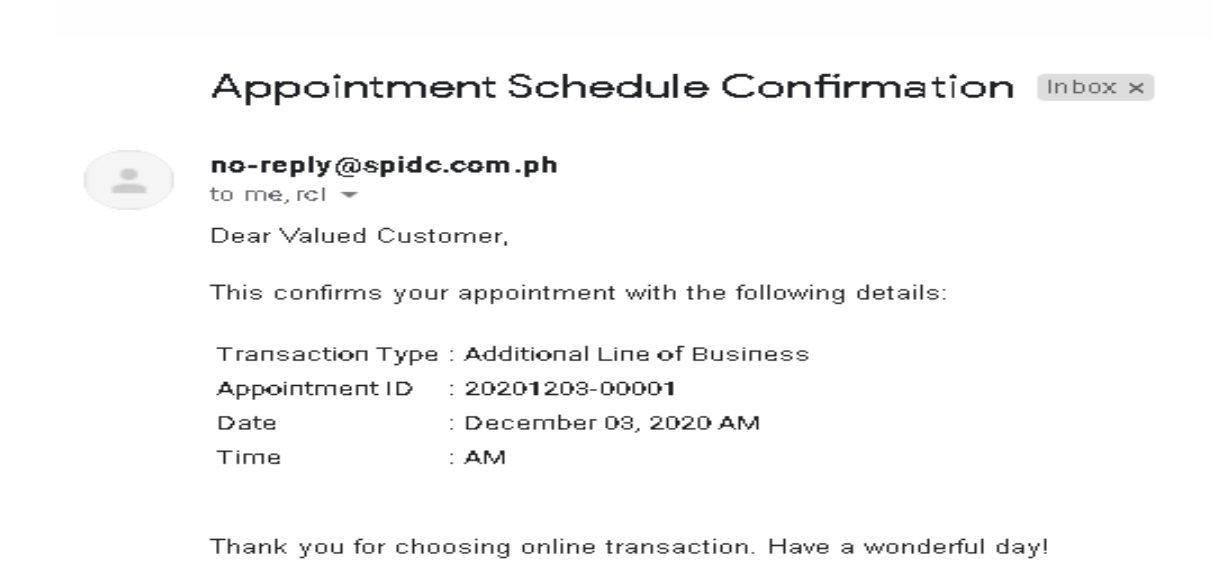

#### **Reminders!**

• Make sure to upload requirements in PDF format and bring requirements (Hard Copy) at the City Hall.